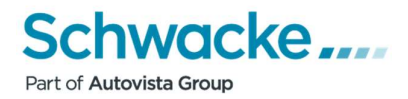

## SchwackeNet –Börsenexport zu

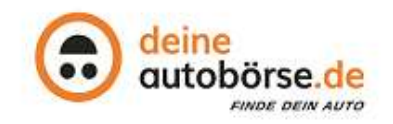

Sehr geehrter SchwackeNet - Anwender,

um die Gebrauchtwagen-Plattform **deineautobörse.de** mit Ihrem Fahrzeugbestand beliefern zu können, können Sie die SchwackeNet-Funktion Börsenexport nutzen.

## Anlegen eines Börsenexports zu deineautobörse.de:

Zum Einrichten des SchwackeNet Börsenexportes an **deineautobörse.de**, gehen Sie bitte in der Menüleistenauswahl auf die Auswahl "Administration" und anschließend auf die Auswahl, "Admin Import/Export" Unterauswahl "Börsen-Export".

Klicken Sie hier auf das Logo 🙃 deine autoborse.de

Nun wird Ihnen der Konfigurationsdialog angezeigt. Tragen Sie hier Ihre **deineautobörse.de** - Händlernummer ein.

Nehmen Sie bitte folgende Einstellungen vor:

| Aktiv                                                      | $\checkmark$ | Ja                                               |
|------------------------------------------------------------|--------------|--------------------------------------------------|
| GW-Nr. + Bestandsnummer als eindeutige Nummer              | $\checkmark$ | Ja                                               |
| Ausstattung formatieren                                    | $\checkmark$ | Ja                                               |
| Alle berechtigten Händlerfilialen in einer Datei versenden | $\checkmark$ | Nur wenn Sie mehrere Filialen besitzen           |
| Börsen-Händler-ID                                          |              | lhre <b>deineautobörse.de</b> -<br>Händlernummer |
| Nur Hauptbild senden                                       |              | Nicht aktivieren                                 |
| Darf senden                                                | $\checkmark$ | Ja                                               |
| Export Rhythmus / Intervall / Zeit                         |              | Gewünschte Export-Zeit                           |

| Schwacke Filler 2     Schwacke Filler 2      | Schwacke Fille 2     Golwacke Fille 2     Golw | Administration - Börsen-Export<br>aldiv<br>GVM-H - Bestands fir als eindeslige Nummer<br>Alle berschigten Händerläulen in einer Datei versenden<br>. Schwacke Gimbt                                   | ∑ja<br>∑ ja uuruutuu vuti tur yitä baskuulut vuonnansi<br>∑ ja täitä laastan tie den titumis par biosentiseleetettij<br>de Bonnen Haudut () □<br>→4sander kaumuseet ) 2 dat Senden | SchwackeNet |  | Tra <u>c</u><br>deii<br>Hän<br>aktiv<br>seno | ien Sie<br>neaut<br>dlernu<br>/ieren<br>den" | e hier<br><b>obö</b><br>mme<br>Sie , | r Ihr<br><b>rse.</b><br>er eii<br>,darl | e<br>. <b>de</b> -<br>n un<br>f | d |
|----------------------------------------------------------------------------------------------------|----------------------------------------------------------------------------------------------------|----------------------------------------------------------------------------------------------------|----------------------------------------------------------------------------------------------------|-------------|--|----------------------------------------------|----------------------------------------------|--------------------------------------|-----------------------------------------|---------------------------------|---|
| Nar Haupthold senden   Expont Rhydrau Keinz zelfsteinerfar Export   Reinz zelfsteinerfar Export   Reinz zelfsteinerfar Export Reinz   Reinz zelfsteiner   Reinz zelfsteiner   Reinz zelfsteiner   Reinz zelfsteiner  Reinz zelfsteiner  Reinforder  Reinz zelfsteine | Nur Haupftald senden                                                                                                    | - Schwacke Filiale 2<br>- Schwacke GmbH                                                                                                    | aff senden                                                                                                    |             |  |                                              |                                              |                                      |                                         |                                 |   |
| Export Rhythmus Kein zallspätielisetter Export -<br>Export Rhythmus Alle () Tage<br>Bills searches Beis auf de angeleta bei nicht in ekstellen Export angeleta in<br>Export Zeit                                                                                                    | Export Retront alle 0 Tage<br>Export Retront alle 0 Tage<br>Bio seatore bie aant e segment af an officie de autoritante Ruporte de autoritante<br>Export Zeit                                                                                                    | Nur Hauptbild senden                                                                                                    | 8                                                                                                    |             |  |                                              |                                              |                                      |                                         |                                 |   |
|                                                                                                    |                                                                                                    | Export Rhythmus<br>Export Internal<br>Bio seastee Bis, daar die eingenalite Zeit nicht unbedragt de tataach<br>Gelieve het Bioporte zu dieser Zeit vorgemeint sein, kann sien die Audü<br>Export Zeit | Kého zaligasteurété Esport<br>alla ( ) Tage<br>talla é na Taget empirati                                                                                                    |             |  |                                              |                                              |                                      |                                         |                                 |   |

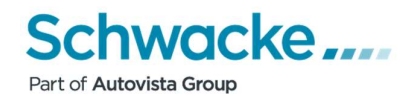

## Fahrzeuge für automatischen Export bestimmen

Sofern Sie in den Einstellungen einen Export Rhythmus definiert haben, ist es notwendig dass Sie die für den Export bestimmten Fahrzeuge im Vorfeld definieren. Öffnen Sie hierzu das zu exportierende Fahrzeug und wechseln Sie auf den Reiter Export. Hier sehen Sie alle in Ihrem SchwackeNet-Zugang definierten Fahrzeugbörsen. Setzen Sie bei der gewünschten Börse das Häkchen am Beginn der entsprechenden Zeile. Das Fahrzeug wird nun beim nächsten Export-Intervall mit berücksichtigt.

Wiederholen Sie dies für alle Fahrzeuge, die Sie automatisch exportieren lassen möchten.

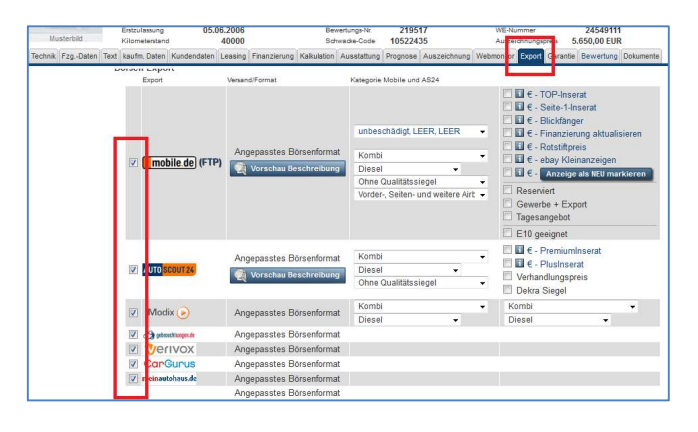

| Funktionen D           | enst Hi         | fstabellen Listen Administr                                   | stion               | Hife                          | 0              | Hodine: 0                                              | 6181 / 405 - 233 Version 23.02 4507 / 24.04                                                                                                    |
|------------------------|-----------------|---------------------------------------------------------------|---------------------|-------------------------------|----------------|--------------------------------------------------------|----------------------------------------------------------------------------------------------------|
|                        |                 |                                                               |                     |                               |                |                                                        | SchwackeN                                                                                                    |
| coort Börsen           |                 |                                                               |                     |                               |                |                                                        |                                                                                                    |
| sofortiger Export      | zeitgesteuerter | Export                                                        |                     |                               |                |                                                        |                                                                                                    |
| andorte: Alle Filialer | unus<br>v       | Fahrzeugsuche:<br>Nor berauchtwagen<br>Nor Heumagen<br>Beides | Sorti<br>® n<br>© n | erung:<br>ach Mar<br>ach Star | cen<br>idtagen | Option<br>FZ<br>Ke<br>Na<br>all<br>Ausst<br>ink<br>ink | en:<br>Gin Destandstrefferliste zelgen<br>in FZG<br>ch FZG-Vorgabe<br>= FZG wählen<br>att. mit Preis & 200er Code<br>att. mit Preis & 200er Code<br>3. Vorditkharugen<br>3. Vorditkharugen<br>4. Vorditkharugen<br>4. Vorditkharugen<br>4. verkaufte FZG |
| GWNummer               | Hersteller      | 5p                                                            | EZ                  | km                            | Datum          | Angebot EUR                                            | Standort                                                                                                    |
| 30133                  | ALPINA          | 93 Biturbo Alirad Coupe Switch-Tronic                         | 4/2010              | 45.523                        | 09.11.2018     | 1,00                                                   | EurotaxSchwadke GmbH                                                                                                    |
| 30131                  | IQUA 0          | A1 1.2 TFSI Attraction                                        | 3/2012              | 10.000                        | 25.08.2015     | 10.950,00                                              | EurotaxSchwacke GmbH                                                                                                    |
| i (@ 30127             | AUDI            | A3 1.2 TFSI Sportback S tronic Attraction                     | 8/2011              | 38.000                        | 09.12.2013     | 13.500,00                                              | EurotaxSchwadke GmbH Teat1                                                                                                    |
| 30133                  | 2 AUDI          | A3 1.2 TFSI Sportback S tronic Attraction                     | 2/2014              | 70.000                        | 05.07.2016     | 13.250,00                                              | EurotaxSchwacke GmbH                                                                                                    |
| mobile_10017442        | I AUDI          | A3 1.4 TFSI Sportback S tronic Ambition                       | 7/2011              | 123.455                       | 22.03.2016     | 14.486.00                                              |                                                                                                    |
| 30130                  | AUDI            | A3 1.4 TFSI Sportback e-tron Ambition                         | 3/2014              | 68.789                        | 07.11.2014     | 33.550,00                                              | EurotaxSchwacke GmbH Test1                                                                                                    |
| Loet                   | r AUDI          | A3 1.4 TFSI Sportback e-tron Ambition                         | 7/2014              | 4.000                         | 18,11,2014     | 32.550,00                                              | EurotexSchwadke GmbH Test1                                                                                                    |
| M mobile_902           | S AUDI          | A3 1.8 Ambition                                               | 8/2000              | 64,100                        | 17.10.2011     | 8.780.00                                               | EurotaxSchwacke GmbH Test3                                                                                                    |
|                        | 5 AL 1974       | 1110                                                          |                     |                               |                |                                                        |                                                                                                    |

## Manuelles Durchführen des Exports:

Klicken Sie in der Menüleiste auf "Funktionen" und im Menü auf die Auswahl "Börsenexport", wählen Sie unter "Exportziele" Ihren gerade definierten "Export".

Achten Sie darauf, dass die Optionen "Gebrauchtwagen" und "alle Fahrzeuge" aktiviert sind und klicken nun auf die Schaltfläche "Suchen".

Je nach Fahrzeugbestand kann es nun einige Zeit in Anspruch nehmen, bis die Fahrzeuge angezeigt werden. Sie können sich zu jedem Fahrzeug nochmals die Bilder (über das Kamerasymbol) oder Detailinfos (über die "i" - Schaltfläche) ansehen, oder Sie klicken den Haken am Anfang der Zeile weg und das Fahrzeug wird nicht mit exportiert.

Über die Schaltfläche 💟 wird der Export gestartet. Sie erhalten eine Bestätigung und können nun gewohnt im System weiter arbeiten.

Bei Fragen oder Problemen mit dem Schwackenet-Börsenexport steht Ihnen unsere HOTLINE unter nachstehender Rufnummer zur Verfügung:

SchwackeNet-Hotline:

06181 / 405 233

Bei Fragen zur Gebrauchtwagen-Plattform von **deineautobörse.de** wenden Sie sich bitte an den Anbieter. Diesen erreichen Sie per Email unter **info@deineautoboerse.de** oder telefonisch unter **05102 / 939940**.